#### Hinweise zur Online-Anwendung IDEV

Zur sicheren Übermittlung der Daten für die Jährliche Erhebung zu den Finanzen der Hochschulen an das Thüringer Landesamt für Statistik ist ab dem Berichtsjahr 2019 das Online-Meldeverfahren IDEV zu nutzen.

Die benötigte Kennung und das Passwort sind analog der vierteljährlichen Hochschulfinanzstatistik zu verwenden und wird Ihnen im Bescheid zur Auskunftserteilung mitgeteilt.

Zur Anmeldung gelangen Sie über die Adresse:

https://www.statistik-online.thueringen.de/idev/OnlineMeldung

#### Anmeldung

| Anmelder                 | 1                                              |
|--------------------------|------------------------------------------------|
| Geben Sie bi<br>Kennung: | tte Ihre Benutzerkennung und das Passwort ein. |
| Passwort:                | Anmelden →     Passwort vergessen?             |

Tragen Sie bitte Ihre Kennung und Ihr Passwort in das Formular ein und bestätigen die Eingabe über die Schaltfläche *"Anmelden"*. Bitte beachten Sie die Groß- und Kleinschreibung. Tragen Sie auch Sonderzeichen und ggf. führende Nullen ein.

Zunächst öffnet sich das Formular für die Prüfung der <u>Adressangaben der Auskunft gebenden Stelle</u>. Die Adresse der Hochschule bzw. Berufsakademie, für die berichtet wird, soll im nächsten Schritt im Erhebungsformular aktualisiert werden.

Nach der Bestätigung der Adressangaben öffnet sich das Erhebungsformular der Statistik.

#### I. Statistikmeldung ausfüllen

Auf der "*Startseite*" finden Sie unter der Angabe der Berichtsstellen-Nr. <u>Name und Anschrift der Hochschule</u> <u>bzw. Berufsakademie</u>, für die Sie Ihre Meldung abgeben. Hier korrigieren Sie bitte ggf. die Adresse.

Weiterführende Erläuterungen zu einzelnen Erhebungsmerkmalen erhalten Sie über das Symbol

Mit dem Symbol Beschreibung gelangen Sie in die Online-Hilfe von IDEV. Sie enthält u. a. die Beschreibung des Imports von CSV-Dateien nach IDEV.

# Achtung:

Beim Verwenden des Imports müssen zunächst alle benötigten Lehr- und Forschungsbereiche ausgewählt werden, falls dies nicht schon durch die Vorbelegung geschehen ist. Bestätigen Sie bitte die Auswahl mit dem Weiter-Button.

| Weiter | _ |
|--------|---|
| weiter |   |

Auf der *"Bemerkungen/Abschlussseite"* haben Sie zusätzlich die Möglichkeit unter *"Bemerkungen"* auf Besonderheiten hinzuweisen.

# Achtung:

Bitte verwenden Sie <u>nicht</u> die Navigationsschaltflächen Ihres Browsers. Dies gilt insbesondere für die Rück-Taste. Das Navigieren innerhalb des IDEV-Formulars erfolgt <u>nur</u> mit den IDEV-eigenen Schaltflächen, z. B.

| XO - Inttps://www.idev.nrw.de/idev/OnlineMeldung                      |                    |
|-----------------------------------------------------------------------|--------------------|
| Datei Bearbeiten Ansicht Favoriten Extras ?                           |                    |
| 🔶 Favoriten 🏾 🏉 Eingabe - IDEV - Internet Datenerhebung im Statistisc |                    |
| Amt für Statistik<br>Berlin-Brandenburg <sup>1</sup> - 대한 대부 대수 12 ·  | Zurück zur Auswahl |

# II. Erläuterungen zu den Inhalten des IDEV-Fragebogens der jährlichen Erhebung zu den Finanzen der Hochschulen und Berufsakademien (jHFS)

Nachdem die Startseite geändert bzw. mit "Weiter" bestätigt wurde, gelangt man zur Auswahl der Lehr- und Forschungsbereiche (LFB). In diesem Formular können, durch das Setzen bzw. Löschen eines Hakens, Lehr- und Forschungsbereiche ausgewählt bzw. entfernt werden. Bereits ausgewählt sind LFB, die im Vorjahr belegt waren.

| Lehr- und Forschungsbereich       |                                                                                           |          |              |                   | Auswah      |
|-----------------------------------|-------------------------------------------------------------------------------------------|----------|--------------|-------------------|-------------|
| 010 Geisteswissenschaften a       | llgemein                                                                                  |          |              |                   |             |
| 020 Evang. Theologie              |                                                                                           |          |              |                   |             |
| 030 Kath. Theologie               |                                                                                           |          |              |                   |             |
| 040 Philosophie                   |                                                                                           |          |              |                   |             |
| 0                                 |                                                                                           |          | Berichtsjahr | Vorjahresergebnis | Veränderung |
| Geschichte                        | Ausgaben nach Arten                                                                       | SyF-Code | Vol          | le Euro           | in %        |
| Wirtschaftswissenschaften         | Personalausgaben                                                                          |          |              |                   |             |
| Erziehungswissenschaften          | Vergütungen der Beamten                                                                   | 111      |              |                   |             |
| Maschinenbau /                    | Beihilfen und Unterstützungen (für Beamte und Angestellte)                                | 113      |              |                   |             |
| Vertanrenstechnik                 | Andere Personalausgaben (ohne Beihilfen, ohne                                             |          |              |                   |             |
| Elektro- und                      | Versorgungsrücklage)                                                                      | 112      |              |                   |             |
|                                   |                                                                                           |          |              |                   |             |
| Informationstechnik               | Gezahlte Mieten und Pachten für Grundstücke und Gebäude                                   | 121      |              |                   |             |
|                                   | Energiekosten                                                                             | 122      |              |                   |             |
| usgaben ohne fachliche Gliederung | Bewirtschaftung und Unterhaltung für Grundstücke und Gebäude<br>(ohne Mieten und Energie) | 130      |              |                   |             |
| nnahmen ohne fachliche Gliederung | Weitere laufende Ausgaben                                                                 | I        |              | _1                |             |
| ittmittel nach Mittelgebern und   | Andere laufende Sachausgaben                                                              | 14       |              |                   |             |
| erwendungszweck                   | Übrige laufende Ausgaben (z. B. Zahlungen an Studierende,                                 |          |              |                   |             |
| emerkungen/Abschlussseite         | Zinsausgaben)                                                                             | 15       |              |                   |             |
|                                   | Investitionsausgaben                                                                      |          |              |                   |             |
|                                   | Erwerb von Grundstücken und Gebäuden, Baumaßnahmen                                        | 161      |              |                   |             |
|                                   | Sonstige Investitionen                                                                    | 162      |              |                   |             |
|                                   | Ausgaben insgesamt<br>ohne kalkulatorische Ausgaben, ohne interne Leistungen              |          |              |                   |             |
|                                   | (wird automatisch ermittelt)                                                              | 101      |              | 1.520.632         |             |
|                                   | nachrichtlich:                                                                            |          |              |                   |             |
|                                   | Interne Leistungen, bezogene (+) der Lehr- und                                            |          |              |                   |             |
|                                   | Forschungsbereiche 870 bis 930                                                            | 10       |              |                   |             |

Ist die Auswahl der Lehr- und Forschungsbereiche vollständig, so wird diese mit "Weiter" bestätigt. Das nächste Formular beinhaltet die Ausgaben/Aufwendungen bzw. Einnahmen/Erträge des ersten, vorher ausgewählten, Lehr- und Forschungsbereichs. Falls vorhanden, werden aus dem Vorjahr die Ausgaben/Aufwendungen insgesamt und die Einnahmen/Erträge insgesamt angezeigt. Nach Eingabe der ersten Werte wird eine entsprechende Veränderungsrate zum Vorjahr errechnet.

Nachdem alle Eintragungen im aktiven Lehr- und Forschungsbereich getätigt wurden und dies mit "Weiter" bestätigt wurde, werden entsprechende Plausibilitätsprüfungen gestartet. Nähere Erläuterungen zu den Plausibilitätsprüfungen sind in Punkt IV "Plausibilitätsprüfungen" enthalten.

Nach dem "Weiter" wird der nächste ausgewählte LFB geöffnet. Nach dem Bearbeiten des letzten ausgewählten LFB wird das Formular "Ausgaben (ohne fachliche Gliederung" bzw. "Aufwendungen (ohne fachliche Gliederung)" geöffnet. Die grau hinterlegten Felder in der Spalte des Berichtsjahres werden aus den Eintragungen der verwendetet Lehr- und Forschungsbereiche automatisch ermittelt und eingetragen. Nur in die weiß hinterlegten Zellen können Eintragungen erfolgen.

Auch in diesem Formular werden, falls vorhanden, Vorjahresergebnisse automatisch eingetragen bzw. die Veränderungsraten berechnet.

| <ul> <li>Ausgaben und Einnahmen<br/>nach fachlicher Gliederung</li> </ul> | Ausgaben                                                                                   |                |              |                   |             |
|---------------------------------------------------------------------------|--------------------------------------------------------------------------------------------|----------------|--------------|-------------------|-------------|
| <ul> <li>Ausgaben ohne fachliche Gliederung</li> </ul>                    | (grau hinterlegte Eingabefelder werden automatisch ermittelt)                              |                |              |                   |             |
| <ul> <li>Einnahmen ohne fachliche Gliederung</li> </ul>                   | Ausgaben nach Arten                                                                        | SvE-Code       | Berichtsjahr | Vorjahresergebnis | Veränderung |
| Drittmittel nach Mittelgebern und                                         |                                                                                            | 0,1 0000       | Vo           | lle Euro          | in %        |
| Verwendungszweck                                                          | Personalausgaben                                                                           |                |              |                   | 1           |
| Bemerkungen/Abschlussseite                                                | Vergütungen der Beamten                                                                    | 111            |              | 8.798.864         | -100        |
| -                                                                         | Beihilfen und Unterstützungen (für Beamte und Angestellte)                                 | 113            |              | 0                 | 100         |
|                                                                           | Andere Personalausgaben (ohne Beihilfen, ohne<br>Versorgungsrücklage)                      | 112            |              | 17.312.354        | -100        |
|                                                                           | Unterhaltung                                                                               |                |              |                   |             |
|                                                                           | Gezahlte Mieten und Pachten für Grundstücke und Gebäude                                    | 121            |              | 16.551.226        | -100        |
|                                                                           | Energiekosten                                                                              | 122            |              | 1.478.212         | -100        |
|                                                                           | Bewirtschaftung und Unterhaltung für Grundstücke und Gebäude<br>(ohne Mieten und Energie)  | 130            |              | 4.004.100         | -100        |
|                                                                           | Weitere laufende Ausgaben                                                                  |                |              |                   |             |
|                                                                           | Andere laufende Sachausgaben                                                               | 14             |              | 1.733.648         | -100        |
|                                                                           | Übrige laufende Ausgaben (z. B. Zahlungen an Studierende,<br>Zinsausgaben)                 | 15             |              | 0                 | 100         |
|                                                                           | Stipendien und dergleichen für Studierende                                                 | 151            |              | 0                 | 100         |
|                                                                           | Stipendien und dergleichen für Graduierte                                                  | 152            |              | 0                 | 100         |
|                                                                           | Zinsausgaben                                                                               | 153            |              | 0                 | 100         |
|                                                                           | Sonstige laufende Ausgaben                                                                 | 154            |              | 0                 | 100         |
|                                                                           | Investitionsausgaben                                                                       |                |              |                   |             |
|                                                                           | Erwerb von Grundstücken und Gebäuden, Baumaßnahmen                                         | 161            |              | 8.515.307         | -100        |
|                                                                           | Sonstige Investitionen                                                                     | 162            |              | 0                 | 100         |
|                                                                           | Ausgaben insgesamt<br>ohne kalkulatorische Ausgaben, ohne interne Leistungen               | 101            |              |                   |             |
|                                                                           | nachrichtlich:<br>Versorgungsrücklage und Weitergeleitete Drittmittel, Zuw                 | eisungen und 2 | Zuschüsse    |                   |             |
|                                                                           | Zuführung an eine Versorgungsrücklage (Pensionsfonds für<br>Beamte)                        | 182            |              | 0                 |             |
|                                                                           | Weitergeleitete Drittmittel, Zuweisungen und Zuschüsse,<br>Ausgaben für Forschungsaufträge | 199            |              | 0                 |             |

Wurden alle Eintragungen vorgenommen und mit "Weiter" bestätigt, werden hier ebenfalls Plausibilitätsprüfungen mit entsprechenden Hinweisen durchgeführt.

Nachdem alle notwendigen Korrekturen vorgenommen wurden, wird das Formular "Einnahmen (ohne fachliche Gliederung)" bzw. "Erträge (ohne fachliche Gliederung)" eingeblendet. Analog dem Formular der "Ausgaben (ohne fachliche Gliederung)" bzw. "Aufwendungen (ohne fachliche Gliederung)" werden die grau hinterlegten Felder des Berichtsjahres, des Vorjahresergebnisses und der Veränderung automatisch ermittelt. Eintragungen können nur in den weiß hinterlegten Zellen erfolgen.

| <ul> <li>Ausgaben und Einnanmen<br/>nach fachlicher Gliederung</li> </ul> | Einnahmen                                                                                          |          |              |                   |             |
|---------------------------------------------------------------------------|----------------------------------------------------------------------------------------------------|----------|--------------|-------------------|-------------|
| <ul> <li>Ausgaben ohne fachliche Gliederung</li> </ul>                    | (grau hinterlegte Eingabefelder werden automatisch ermittelt)                                      |          |              |                   |             |
| <ul> <li>Einnahmen ohne fachliche Gliederung</li> </ul>                   | Einnahmen nach Arten                                                                               | SvF-Code | Berichtsjahr | Vorjahresergebnis | Veränderung |
| Drittmittel nach Mittelgebern und                                         | Verwaltungseinnahmen                                                                               | -,       | Volle        | Euro              | in %        |
| Verwendungszweck                                                          | Beiträge der Studierenden                                                                          | 21       |              | 109.371           | -100        |
| Bemerkungen/Abschlussseite                                                | Einnahmen aus wirtschaftlicher Tätigkeit und Vermögen                                              | 22       |              | 0                 |             |
|                                                                           | Einnahmen aus Vermögen (ohne Zinseinnahmen)                                                        | 221      |              | 0                 |             |
|                                                                           | Zinseinnahmen                                                                                      | 222      |              | 0                 |             |
|                                                                           | Einnahmen aus Hochschulsponsoring                                                                  | 223      |              | 0                 |             |
|                                                                           | Einnahmen aus sonstiger wirtschaftlicher Tätigkeit                                                 | 224      |              | 0                 |             |
|                                                                           | Drittmittel für Lehre und Forschung                                                                |          |              |                   |             |
|                                                                           | vom öffentlichen Bereich (ohne Träger)                                                             | 23       |              |                   |             |
|                                                                           | von anderen Bereichen (ohne Träger)                                                                | 24       |              |                   |             |
|                                                                           | Weitere Einnahmen                                                                                  |          |              |                   |             |
|                                                                           | Andere Einnahmen aus Zuweisungen und Zuschüssen (ohne<br>Träger)                                   | 25       |              | 0                 | 100         |
|                                                                           | für Studierende (einschl. Mittel für Habilitanden-, Postdoktoranden-<br>und Doktorandenstipendien) | 251      |              | 0                 | 100         |
|                                                                           | sonstiger Art                                                                                      | 252      |              | 0                 | 100         |
|                                                                           | Grundfinanzierung vom Bund                                                                         | 27       |              | 0                 | -100        |
|                                                                           | Einnahmen insgesamt<br>ohne Träger, kalkulatorische Einnahmen, interne Leistungen                  | 201      |              |                   |             |

Wurden alle notwendigen Eintragungen gemacht, so wird, nur für die Hochschulen, das Formular "Drittmittel nach Mittelgebern und Verwendungszweck" geöffnet. Wie bei den beiden anderen Formularen werden die Vorjahreswerte und die Veränderung automatisch ermittelt und eingetragen. In diesem Formular können nur Eintragungen in weiß hinterlegten Feldern erfolgen.

| ~ | <ul> <li>Ausgaben und Einnahmen<br/>nach fachlicher Gliederung</li> </ul> | Drittmittel                                                                                                    |          |              |                   |             |
|---|---------------------------------------------------------------------------|----------------------------------------------------------------------------------------------------|----------|--------------|-------------------|-------------|
| ~ | Ausgaben ohne fachliche Gliederung                                        | (grau hinterlegte Eingabefelder werden automatisch ermittelt)                                                                                                    |          |              |                   |             |
| - | Einnahmen ohne fachliche Gliederung                                       | Drittmittel nach Mittelgebern und Verwendungszweck                                                                                                    | SvF-Code | Berichtsjahr | Vorjahresergebnis | Veränderung |
|   | Drittmittel nach Mittelgebern und                                         |                                                                                                    | -7       | Volle Euro   |                   | in %        |
| _ | Verwendungszweck                                                          | Drittmittel für Lehre und Forschung vom öffentlichen<br>Bereich (ohne Träger)                                                                                                    | 23       |              |                   |             |
|   | Bemerkungen/Abschlussseite                                                | vom Bund, d. h. Bundesministerien sowie nachgeordnete Behörden<br>(ohne Überlastprogramm, dem Graduierten- und<br>Bundesausbildungsförderungsgesetz sowie für die sonstige<br>Förderung von Studenten) | 231      |              | 7.159.217         |             |
|   |                                                                           | von der Bundesagentur für Arbeit, soweit hieraus Personal mit<br>Lehr- und Forschungsaufgaben finanziert wird                                                                                          | 232      |              | 25.000            |             |
|   |                                                                           | von Ländern (ohne Mittel vom Träger der Hochschule, d. h.<br>Landesministerien von anderen Bundesländern und deren<br>nachgeordneten Behörden)                                                         | 233      |              | 957.374           |             |
|   |                                                                           | von Gemeinden, Gemeinde- und Zweckverbänden (d. h. ohne<br>Erstattungen für Sportanlagen, Bibliotheken und dergleichen)                                                                                | 234      |              | 0                 |             |
|   |                                                                           | von sonstigen öffentlichen Bereichen (z. B. ERP,<br>Lastenausgleichsfonds, Sozialversicherung, Rundfunk- und<br>Fernsehanstatten, Investitionsbanken, Sparkassen, Dt.                                  |          |              |                   |             |
|   |                                                                           | Bundesbank)                                                                                                    | 235      |              | 61.500            |             |

# III. Sicherung der Statistikmeldung während der Bearbeitung

Über das Symbol 🔚 werden Ihnen folgende Sicherungsmöglichkeiten angeboten:

| Sichern des Ausfüllstands des Formulars |                       |                     |
|-----------------------------------------|-----------------------|---------------------|
| Wie möchten Sie I                       | hre Eingaben sichern? |                     |
| Lokal sichern                           | Serverseitig sichern  | Zurück zum Formular |

Lokal sichern: Die eingegebenen Daten werden als Datei (\*.idev) auf Ihrer Festplatte oder auf einem anderen lokalen Speichermedium gesichert.

Serverseitig sichern: Ihre Daten werden beim Statistischen Amt zwischengespeichert, aber noch nicht verwendet. Die serverseitig gesicherten Daten werden nach dem Senden in regelmäßigen Abständen gelöscht.

Die Sicherungsdatei kann im geöffneten Formular über das Symbol 2 geladen werden. Die eingelesenen Daten können ggf. korrigiert und an das Statistische Amt gesendet werden.

# Achtung:

Falls das Formular über längere Zeit (> 4 Stunden) nicht bearbeitet oder gesendet wird, bricht die Anwendung aus Sicherheitsgründen ab und Ihre Daten gehen verloren! Bitte sichern Sie daher Ihre Meldung vor längeren Unterbrechungen.

#### IV. Plausibilitätsprüfungen

Beim Wechsel des Formulars werden automatisch Plausibilitätsprüfungen gestartet.

Folgende Fehlermeldung wird Ihnen ggf. am Seitenende angezeigt:

3 Es sind Fehler vorhanden. Bitte überprüfen Sie Ihre Angaben. + Fehler anzeigen

Die einzelnen Fehler werden in einem separaten Fenster aufgelistet und sind per Link mit den fehlerhaften Formulardaten verknüpft.

Die sogenannten <u>Muss-Fehler</u> sind mit einem Kreuz gekennzeichnet und müssen bereinigt werden, damit sich das Formular senden lässt.

Beispiel:

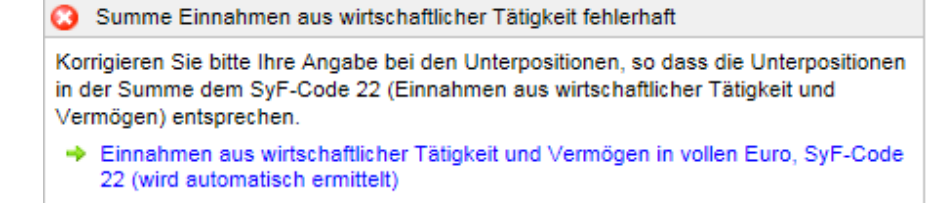

Die sogenannten Kann-Fehler sind mit einem "Ausrufezeichen in einem Dreieck" gekennzeichnet und können bereinigt werden.

| Beispiel: | Bitte überprüfen Sie den aktuellen Wert der Ausgaben Insgesamt (SyF-Code<br>101) in diesem Lehr- und Forschungsbereich, da im aktuellen Berichtsjahr kein<br>Wert gemeldet wurde. |
|-----------|----------------------------------------------------------------------------------------------------|
|           | Bitte tragen Sie entsprechende Hinweise/Anmerkungen im Formular<br>Bemerkungen/Abschlusseite ein.                                                                                 |
|           | <ul> <li>Vorjahresergebnis der Ausgaben insgesamt in vollen Euro, SyF-Code 101<br/>(wird automatisch ermittelt)</li> </ul>                                                        |
|           | Diesen Hinweis nicht mehr anzeigen.                                                                                                    |

### V. Senden der Statistikmeldung

Nach Vervollständigung der Statistikmeldung müssen die Daten über den Button senden → an das Thüringer Landesamt für Statistik übermittelt werden. Ihre Statistikmeldung wird geprüft (siehe IV.) und, wenn keine Muss-Fehler vorhanden sind, verschlüsselt übertragen.

Folgende Ausschrift zeigt die erfolgte Übermittlung der Daten an:

Ihre Daten wurden erfolgreich am 17.12.2019 um 15:59:33 an das statistische Amt übermittelt.

Als Nachweis wird automatisch eine Quittung der Online-Erhebung erzeugt, welche das Formular mit den gemeldeten Daten abbildet.

Achtung: Wird keine Quittung erstellt, ist der Sendevorgang fehlgeschlagen!

Wichtig: Nach dem Abschluss der Erhebung durch das Statistische Amt können die gespeicherten Dateien mit der Dateierweiterung .idev (lokale Sicherung) und .ideva (Quittung) nicht mehr

geladen werden. Diese Dateien sind auch nicht mit anderen Programmen lesbar.

Wir empfehlen die Speicherung als pdf-Datei. Dazu die Funktion "Drucken" starten und den "eDocPrinter …" als Drucker auswählen. Nach dem Druckstart wird der Speicherort der pdf-Datei erfragt.

| Allgemein                 | Optionen |  |
|---------------------------|----------|--|
| Drucker auswählen         |          |  |
| 👼 Drucker_StatBer_W7 an a |          |  |
| 🖶 eDocPrinter PDF Pro     |          |  |
|                           |          |  |

Hinweise:

- Für die Meldung per IDEV-Online-Meldeverfahren ist keine Unterschrift erforderlich.
- Über "Melderkonto" wird eine Liste der gesendeten Meldungen angezeigt.

| K | Melderkonto             |   |
|---|-------------------------|---|
|   | Benutzerdaten verwalten | • |

### Kennungen zusammenfassen

Mit der Funktion "*Zusammenführungen*" unter der Auswahl "*Benutzerdaten verwalten*" können Sie die Meldeberechtigung für einen weiteren Melder auf den aktuellen Melder übertragen.

| Benutzerdat  | en verwalten                                                                                                    |
|--------------|----------------------------------------------------------------------------------------------------|
| $\bigotimes$ | Zusammenführungen<br>Hier können Sie Melderkennungen zusammenführen, die Zusammenführungen für Ihre<br>Anmeldekennung einsehen und bearbeiten oder zu einer der zusammengeführten<br>Melderkennungen wechseln |

# VI. Ansprechpartner für Rückfragen

Für Rückfragen stehen Ihnen folgende Ansprechpartner/-innen zur Verfügung:

- a) Kontakt bei <u>technischen Fragen</u>
   Telefon: 0361 37-99999
   E-Mail: <u>support@servicecenter.thueringen.de</u>
- b) <u>Verlust Ihrer Zugangsdaten</u>
   Von uns wird ein Initialpasswort versendet, welches nach der ersten Anmeldung vom Berichtspflichtigen direkt geändert werden muss.
   Sollte dies verloren gehen, soll eine Beantragung über den Link "Passwort vergessen" erfolgen.
- c) Kontakt bei <u>fachlichen Rückfragen</u>
   Telefon siehe Ingangsetzungsschreiben zur Jahreserhebung 2019
   E-Mail: <u>simone.gerngross@statistik-thueringen.de</u>